## **Opening a DVD in VLC**

Insert the DVD into the computer disc drive.

Go to the Start menu and choose the Video LAN folder

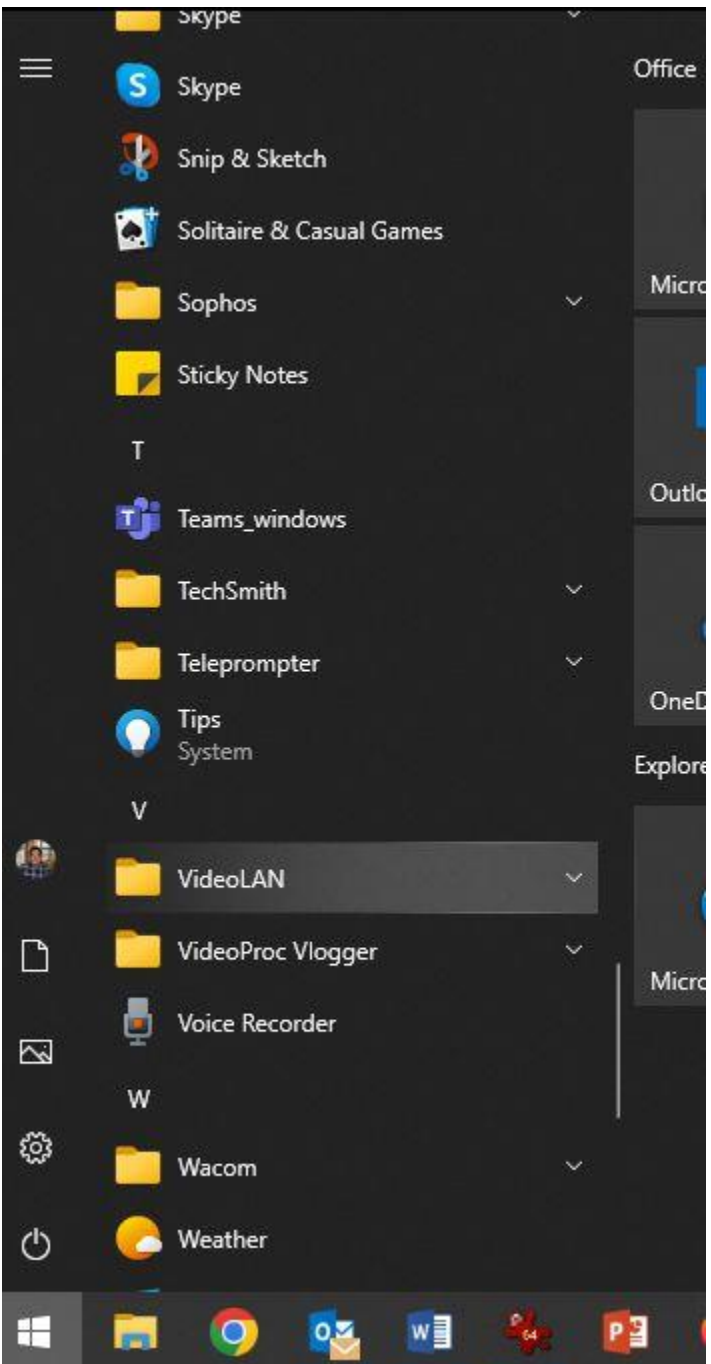

Choose VLC Media Player to launch the program

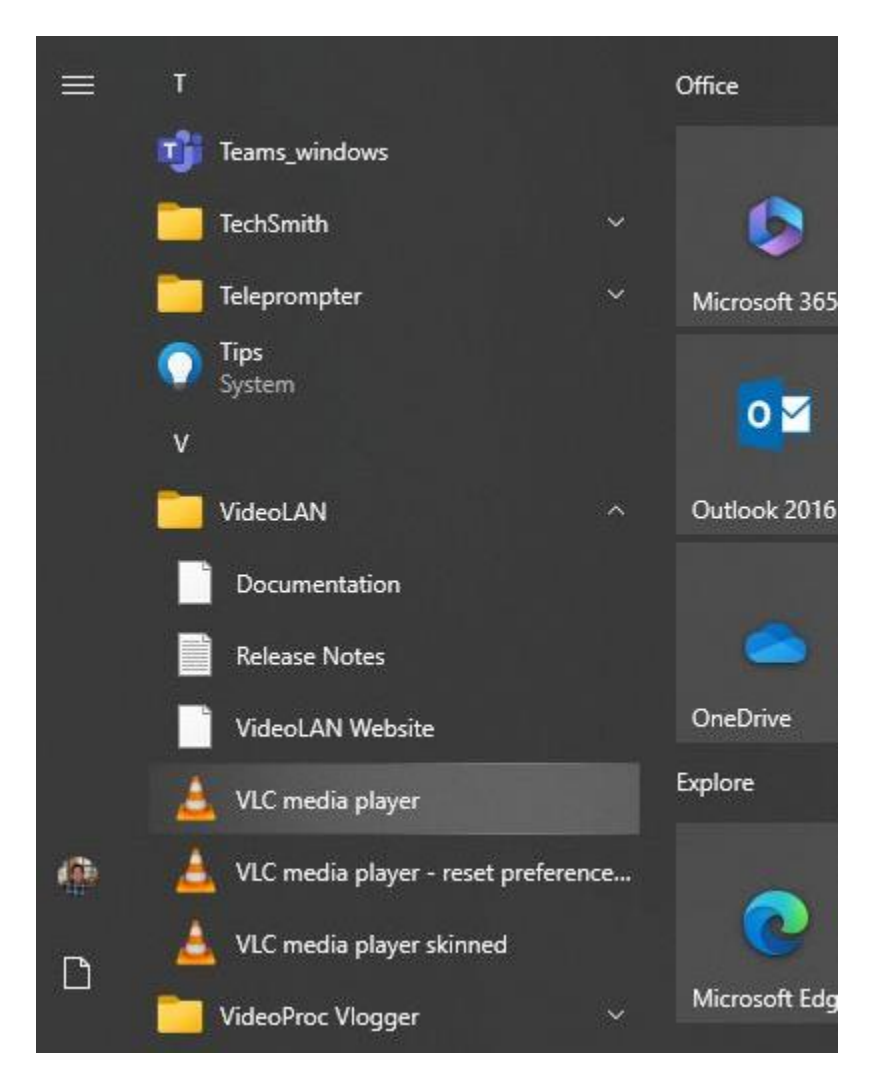

Once the program opens, Choose OPEN DISC from the File menu and browse to the disc drive, the DVD will open and begin to play

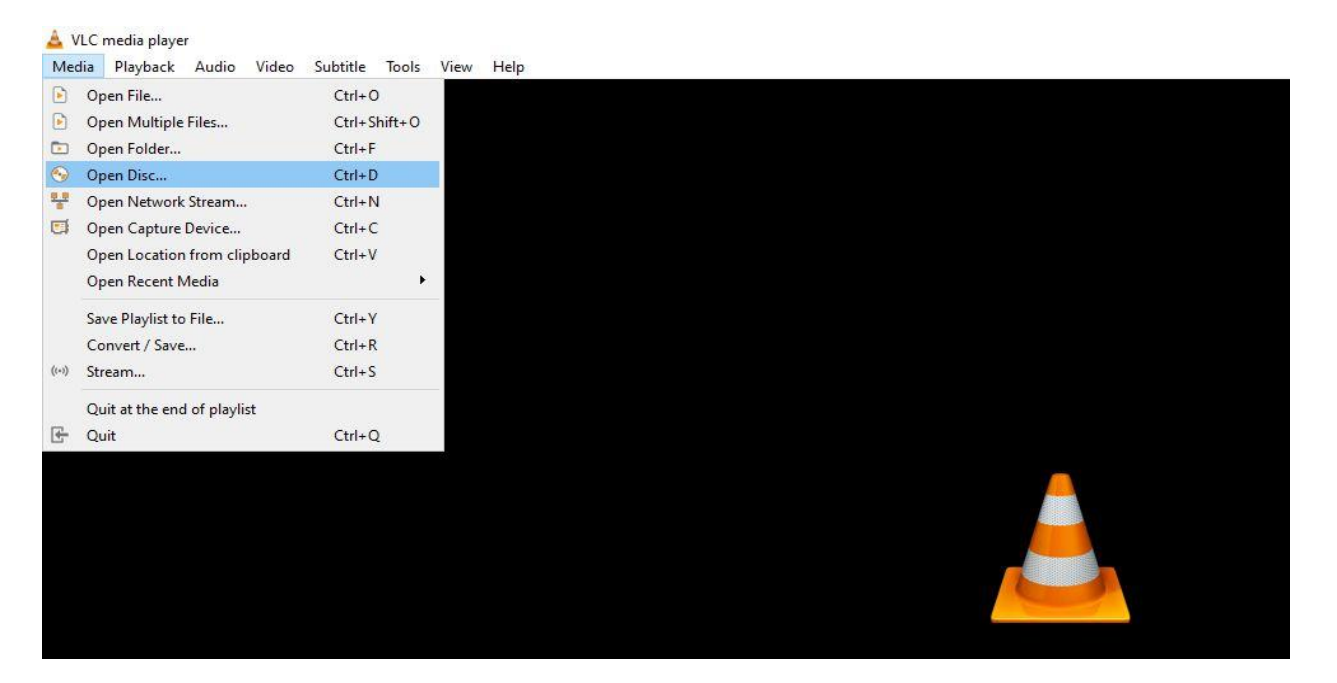